# **Export / Import Instance Library**

07/11/2025 4:36 pm MDT

If an existing collection of library documents need to be transferred to a new instance, this can be done by exporting from the currently library and importing into the new library.

For instructions on adding new files to the library, see this article: Library Documents.

## **Export from Current Instance**

#### 1. Library Document Types

To retrieve the list of library document types from the current instance, navigate to **System Menu > Library > Library Document Types** and save the data in a spreadsheet or word document (copy/paste).

#### 2. Library Files

To export library files from the current instance, navigate to **System Menu > Library > Manage Library**. Above the library files grid, select the option to "Export to CSV" to download the metadata associated with the library files. Once download, select the option to "Download ZIP," which will bulk download the actual files.

| Library - Files |            |                      |                     |                      |                |                    |                        |  |  |  |  |  |
|-----------------|------------|----------------------|---------------------|----------------------|----------------|--------------------|------------------------|--|--|--|--|--|
| Affil           | iate       | Select or type ahead |                     |                      | ~              |                    |                        |  |  |  |  |  |
| Key             | word       |                      |                     |                      | Q              |                    |                        |  |  |  |  |  |
| Disa            | abled Show | O Expired only Filte | Grid row colors     | 回 Disable            | Export to CSV  | Import from CSV    | Download ZIP + Add     |  |  |  |  |  |
|                 | Tools      | Company              | WI Last Review Date | Last Uploaded By 🛛 🕹 | Published Date | Expiry Date of Doc | Review Period (months) |  |  |  |  |  |
|                 |            |                      |                     |                      |                |                    |                        |  |  |  |  |  |
|                 | A 🗗 🛈 🖉    | ActuatorCo           | 2024-11-27          | Peter Parker         |                |                    |                        |  |  |  |  |  |
|                 | A 🗗 🛈 🖉    | Wolfe Instruments    | 2024-05-09          | Lisa Simpson         | 2024-02-23     |                    |                        |  |  |  |  |  |
|                 | 1 0        | Wolfe Instruments    | 2025-07-11          | Jessica Jones        | 2023-05-08     |                    |                        |  |  |  |  |  |

## **Import Into New Instance**

#### **1. Library Document Types**

To add the list of library document types in the new instance, navigate to **System Menu > Library > Library Document Types.** Using the data saved in the spreadsheet/word document previously created, manually add the document types (see article: Library Documents)

### 2. Library Files

To import library files into the new instance, navigate to **System Menu > Library > Manage Library** and drag and drop the previously downloaded ZIP file into the "Inbound Documents" drop box.

| 💓 🕼 Library 🛛 Manage Library 🗸                                         |                  |                                |                  |
|------------------------------------------------------------------------|------------------|--------------------------------|------------------|
| Library 💷                                                              |                  |                                |                  |
| Inbound Documents Viewer Off                                           | Library - F      | les                            |                  |
| Upload file(s) here for processing, Maximum file upload size is 400Mb. | Affiliate        | Select or type ahe             | ad               |
| Drag and drop files                                                    | Keyword          |                                |                  |
| Or choose files from deal Wighte Instrume                              | Disabled Show    | Expired only                   | Filter 🕜 Grid ro |
| لاا                                                                    | Tools            | Company                        | WI Last Review   |
| Unprocessed Files                                                      | <b>∕ &amp;</b> ŵ | <ul> <li>ActuatorCo</li> </ul> | 2024-11-27       |
| To process individually, drag and drop files to existing               |                  | A 14/2162 Laster and A         | 0004.05.00       |

If the ZIP file is over 400MB, extract the files locally and upload them via the "Inbound Documents" drop box individually.

Once the files have been processed, select them (using the "Select All" button) and choose the option to "Assign Files via CSV." From the popup, upload the previously exported CSV file containing the library document metadata, and select "Save" to process the changes.

|                                                    |                                                                                                    |                                                   | li Ii                                                    | mport from CSV                               |                                                                                  |      |
|----------------------------------------------------|----------------------------------------------------------------------------------------------------|---------------------------------------------------|----------------------------------------------------------|----------------------------------------------|----------------------------------------------------------------------------------|------|
|                                                    | Drag                                                                                                |                                                   | files                                                    |                                              |                                                                                  | _    |
|                                                    |                                                                                                    |                                                   | isk                                                      | Get Template                                 | Upload CSV File                                                                  | arti |
|                                                    |                                                                                                    |                                                   |                                                          |                                              |                                                                                  | y D. |
| Unprocessed Files                                  |                                                                                                    |                                                   |                                                          | Please take a look at our CSV                | File: *                                                                          |      |
| To process individually, drag and drop files to ex |                                                                                                    |                                                   | files to e                                               | requirements.                                | Wolfe Instruments_Published_Document_Library.csv                                 | ×    |
| cards or<br>assign/c                               | reate cards use (                                                                                   | ate a new ca<br>CSV                               | d. To bul                                                | Download CSV Template                        | Only one file can be attached (per workflow). To replace, first remove, then re- |      |
|                                                    |                                                                                                    | 2                                                 |                                                          |                                              | upload.                                                                          | _    |
|                                                    |                                                                                                    |                                                   |                                                          |                                              |                                                                                  | _    |
| 😵 Assig                                            | gn files via CSV                                                                                    | Downloa                                           | d ZIP                                                    |                                              |                                                                                  | •    |
| � Assig                                            | gn files via CSV<br>File Name                                                                       | Downloa<br>Pages                                  | tools                                                    |                                              |                                                                                  | A    |
| S Assig                                            | File Name<br>Document 1.pdf                                                                         | Downloa<br>Pages                                  | tools                                                    |                                              | Cancel Save                                                                      | 4    |
| S Assig                                            | File Name<br>Document 1.pdf<br>Document 2.pdf                                                       | Pages<br>1                                        | to ZIP<br>Tools<br>+ CI<br>+ CI                          |                                              | Cancel Save                                                                      | 4    |
| S Assig                                            | File Name<br>Document 1.pdf<br>Document 2.pdf<br>Document 3.pdf                                     | Pages<br>1<br>1<br>1                              | d ZIP<br>Tools<br>+ C<br>+ C                             |                                              | Cancel Save Wolfe Instruments 2023-05-10                                         | 4    |
| Assig                                              | Files via CSV<br>File Name<br>Document 1.pdf<br>Document 2.pdf<br>Document 3.pdf<br>Document 4.pdf  | Pages Pages 1 1 1 1 1 1 1 1 1 1 1 1 1 1 1 1 1 1 1 | d ZIP<br>Tools<br>+ 0<br>+ 0<br>+ 0                      | <ul> <li>✓ △ ☆ ○</li> <li>✓ △ ☆ ○</li> </ul> | Cancel Save Wolfe Instruments 2023-05-10 Wolfe Instruments 2023-05-10            |      |
| S Assig                                            | File Name<br>Document 1.pdf<br>Document 2.pdf<br>Document 3.pdf<br>Document 4.pdf<br>Document 5.pdf | Pages Pages 1 1 1 1 1 1 1 1 1 1 1 1 1 1 1 1 1 1 1 | d ZIP<br>Tools<br>+ 0<br>+ 0<br>+ 0<br>= 0<br>+ 0<br>= 0 |                                              | Cancel Save<br>Wolfe Instruments 2023-05-10<br>Wolfe Instruments 2023-05-10      |      |